# **COMMENT RESERVER UN TERRAIN AU TRC MUIRE**

Tu es adhérent du TRC MUIRE, et à ce titre tu bénéficies suivant la formule choisie, de la possibilité de jouer sur les terrains toute la semaine de 8h00 à 22h00 (dernier créneau de réservation).

Tu ne sais pas comment faire ? C'est simple, j'ai récapitulé pour toi les différentes étapes à suivre pour pouvoir jouer librement au tennis dans ton club !

## Etape 1 : L'adhésion

La première étape est de s'acquitter du règlement de ton inscription (adhésion + licence FFT) auprès d'un responsable du club, (Jean Luc, le secrétaire ou Alex, le prof) que tu rencontres lors des préinscriptions en fin d'année ou des inscriptions en début d'année.

Il faut lors de cette étape, s'assurer de nous communiquer les bonnes informations te concernant, notamment <u>ton adresse mail valide.</u>

#### Etape 2 : Le Code de réservation

Lorsque la première étape est réussie, le responsable des enregistrements de licence t'envoie dès qu'il a validé ton inscription et ta licence, un SMS ou un mail contenant ton <u>code de réservation</u>, qui est indispensable pour pouvoir accéder au système de réservation de terrain du club.

En cas de non réception du code malgré un paiement bien réalisé, il faut **ABSOLUMENT** en faire la demande en envoyant un mail à l'adresse <u>trcmuire@sfr.fr</u>ou un SMS au numéro <u>06.79.40.07.78</u>, contenant les indications suivantes :

- 1. NOM de l'adhérent (si c'est votre enfant il faut son NOM à lui)
- 2. Prénom de l'adhérent (si c'est votre enfant il faut son prénom à lui)
- 3. Date de naissance de l'adhérent (si c'est votre enfant il faut la sienne)
- 4. Numéro de téléphone de l'adhérent ou de son responsable s'il est mineur
- 5. Adresse mail valide de l'adhérent ou de son responsable s'il est mineur

Ton code de réservation te sera communiqué dans les plus bref délais.

#### Etape 3 : Récupération de la carte d'entrée

L'obtention de ton code est indispensable et te permet de réserver un terrain, cependant il ne te sera pas utile si tu souhaites entrer physiquement sur les courts !

En effet pour pénétrer sur les terrains du TRC MUIRE, <u>il est nécessaire d'avoir une carte</u> <u>à trou grise</u>. Chaque adhérent (adulte ou enfant) a le droit de posséder sa carte. Elle se demande auprès d'Alex et peut être récupéré lorsqu'il est présent au club. Vous pouvez lui envoyer un message au <u>07.85.53.61.97</u>.

A noté qu'une fois pénétré sur les terrains, pour allumer la lumière, il est indispensable d'avoir 2 cartes : la tienne et celle de ton partenaire.

#### **Etape 4 : la Réservation**

Une fois ton code récupéré et ta carte en main, tu peux réserver un terrain via notre site internet <u>trcmuire.com</u>. Cependant il te faudra le code de l'adhérent avec lequel tu joues (on ne peut pas réserver un terrain seul).

Les étapes à suivre :

1. Se rendre sur le site <u>trcmuire.com</u>, en recherchant « trcm » :

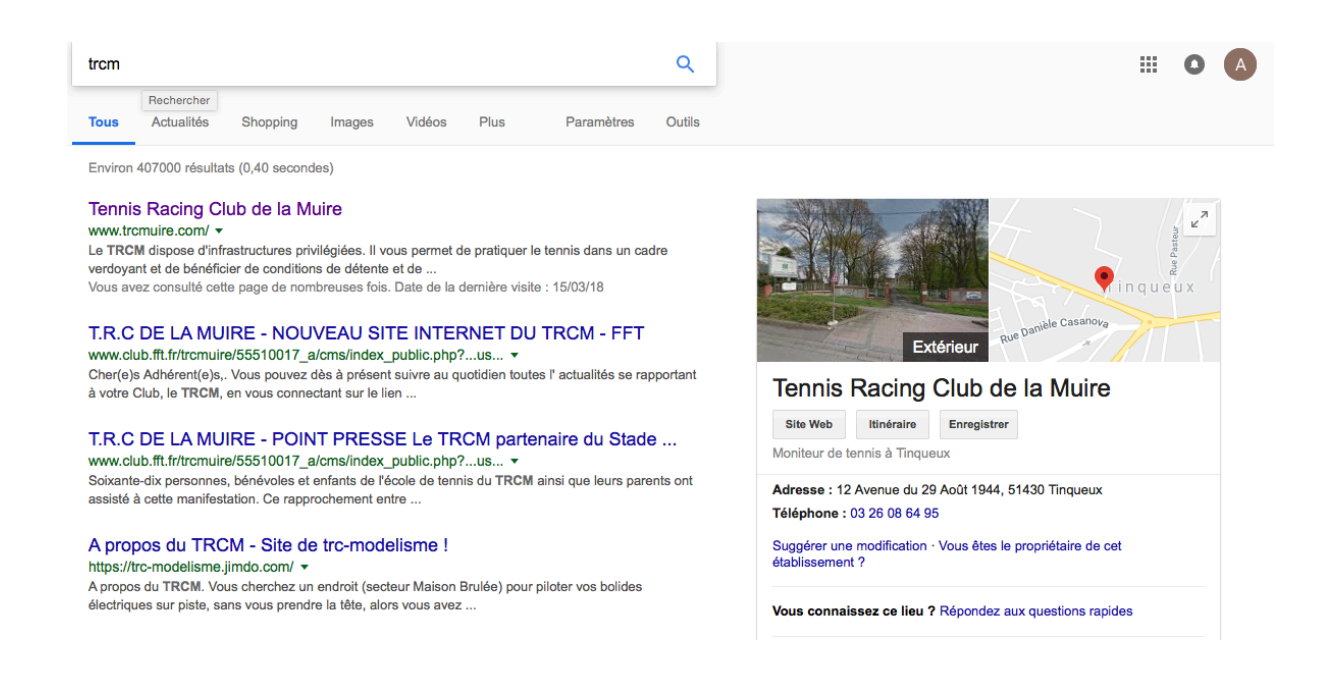

2. Indiquer son code de réservation dans l'encadré « joueur » :

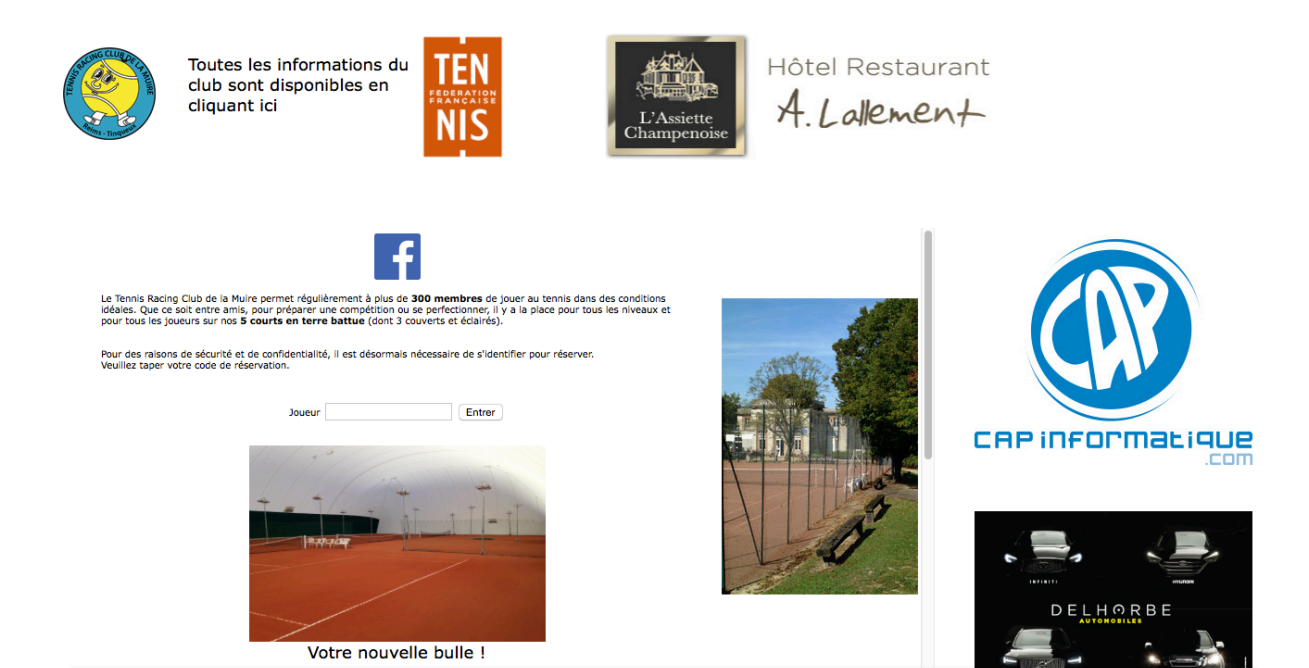

### 3. Choisir une date, un terrain et un créneau (on ne peut pas réserver plus de 3 jours avant la date)

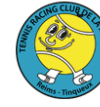

Toutes les informations du club sont disponibles en cliquant ici

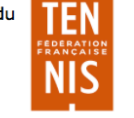

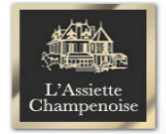

Hôtel Restaurant A. Lalement

|                   | Code    | joueur  | 1 MARCHAN  | D1976   | Code jo         | oueur 2 |         |             |   |  |
|-------------------|---------|---------|------------|---------|-----------------|---------|---------|-------------|---|--|
|                   | <       | > jeudi | 15/11/2018 | Voir le | s réservations  | Réserve | Annuler | réservation |   |  |
| Courts extérieurs |         |         |            |         | Courts couverts |         |         |             |   |  |
|                   | n°1 n°2 |         | n°3        |         | n°4             |         | n°5     |             |   |  |
| 08:45             | 0       | 08:00   | 0          | 08:15   | 0               | 08:30   | réservé | 08:00       | 0 |  |
| 09:45             | 0       | 09:00   | 0          | 09:15   | 0               | 09:30   | réservé | 09:00       | 0 |  |
| 10:45             | 0       | 10:00   | 0          | 10:15   | 0               | 10:30   | réservé | 10:00       | 0 |  |
| 11:45             | 0       | 11:00   | 0          | 11:15   | 0               | 11:30   | 0       | 11:00       | 0 |  |
| 12:45             | 0       | 12:00   | 0          | 12:15   | 0               | 12:30   | 0       | 12:00       | 0 |  |
| 13:45             | 0       | 13:00   | 0          | 13:15   | 0               | 13:30   | 0       | 13:00       | 0 |  |
| 14:45             | 0       | 14:00   | 0          | 14:15   | 0               | 14:30   | 0       | 14:00       | 0 |  |
| 15:45             | 0       | 15:00   | 0          | 15:15   | 0               | 15:30   | 0       | 15:00       | 0 |  |
| 16:45             | 0       | 16:00   | 0          | 16:15   | 0               | 16:30   | 0       | 16:00       | 0 |  |
| 17:45             | 0       | 17:00   | 0          | 17:15   | 0               | 17:30   | 0       | 17:00       | 0 |  |
|                   |         |         |            |         |                 |         | C       |             | C |  |

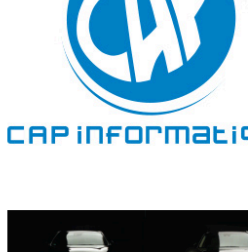

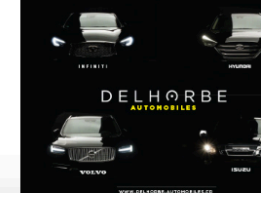

4. Indiquer le code de l'adhérent avec lequel on joue

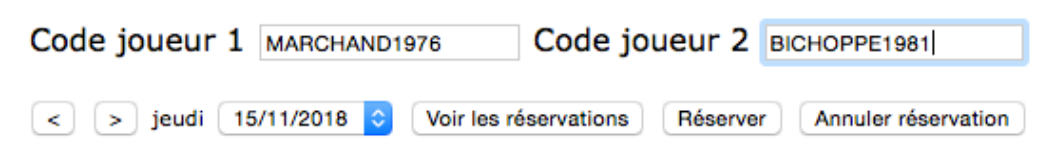

5. Valider sa réservation

6. Réception du mail de confirmation

Une fois ces étapes effectuées, un mail de confirmation te sera transmis à l'adresse que tu auras donnée.

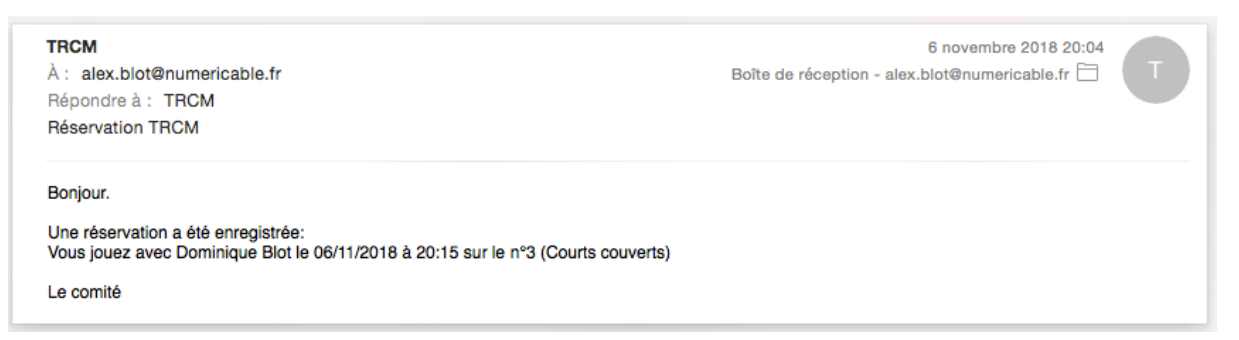

En cas d'impossibilité de jouer ou de changement de programme, tu peux annuler la réservation en te reconnectant sur le site trcmuire.com, en suivant les mêmes étapes que précédemment, et en choisissant « annuler la réservation » au lieu de « confirmer la réservation ».

C'est un geste amicale qui permet à d'autres de réserver le créneau au lieu de laisser un terrain bloqué que personne n'utilise.

## Quelques règles à retenir :

- On peut réserver autant de fois que l'on veut, simplement il faut attendre la fin de sa réservation en cours pour en faire une nouvelle.
- On peut réserver jusqu'à 2 jours avant la date à laquelle on veut jouer (ex : le mercredi je peux réserver pour le jour même, pour le jeudi, pour le vendredi mais pas pour le samedi).
- On réserve pour une heure complète mais si personne n'a réservé l'heure suivante sur votre terrain, vous êtes autorisés à poursuivre le jeu
- Il est possible de faire une demande d'invitation de personnes extérieures auprès d'Alex (prof) ou de Robert (vice président), qui réserveront un créneau pour toi.

J'espère que tout est claire si ce n'était pas déjà le cas ! Pour toute autre question, contacte moi au 07.85.53.61.97.

Bonnes parties à toi !

Sportivement,

Alex